# How to Apply for Graduation through Wolverine Access (http://wolverineaccess.umich.edu)

1. Select Student Business from the "menu" items.

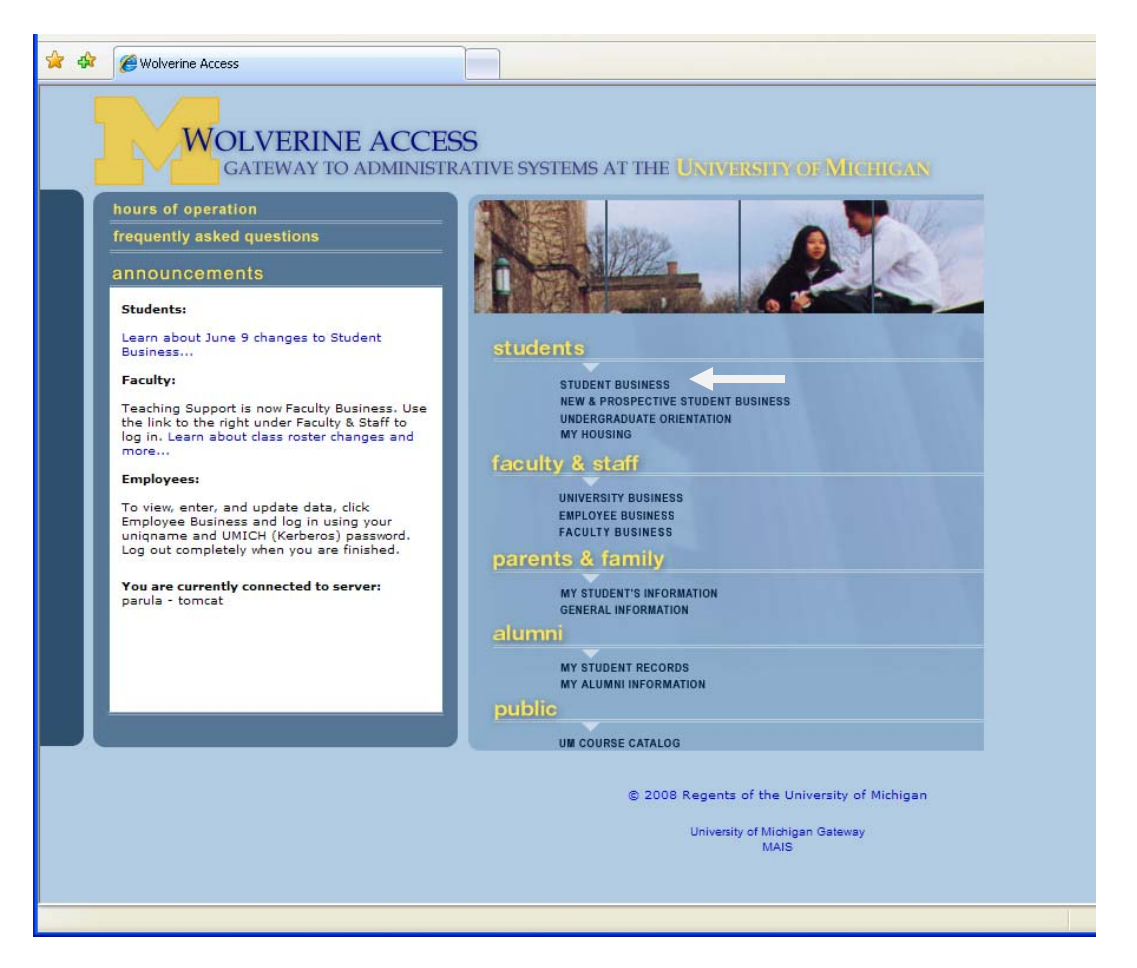

2. Log In using your uniqname and password

| AUTHENTICATION REQUIRED<br>You are connecting to a U-M website that requires<br>authentication. Please enter your Login ID (uniqname or<br>Friend ID) and password to continue.<br>Need a Login ID? | Login ID uniqname<br>Password ••••••• |
|----------------------------------------------------------------------------------------------------|---------------------------------------|
| If you don't have a Login ID, you can <u>create one now</u> .<br>By using this service you agree to adhere to <u>U-M com</u>                                                                        | Forgot your password?<br>Login Help   |

3. From the Self Service menu, select "Apply for Graduation"\*

a. Note that you may select this directly from the displayed folders or through the menu on the left of the screen. The screen shot below shows selection from the folder.

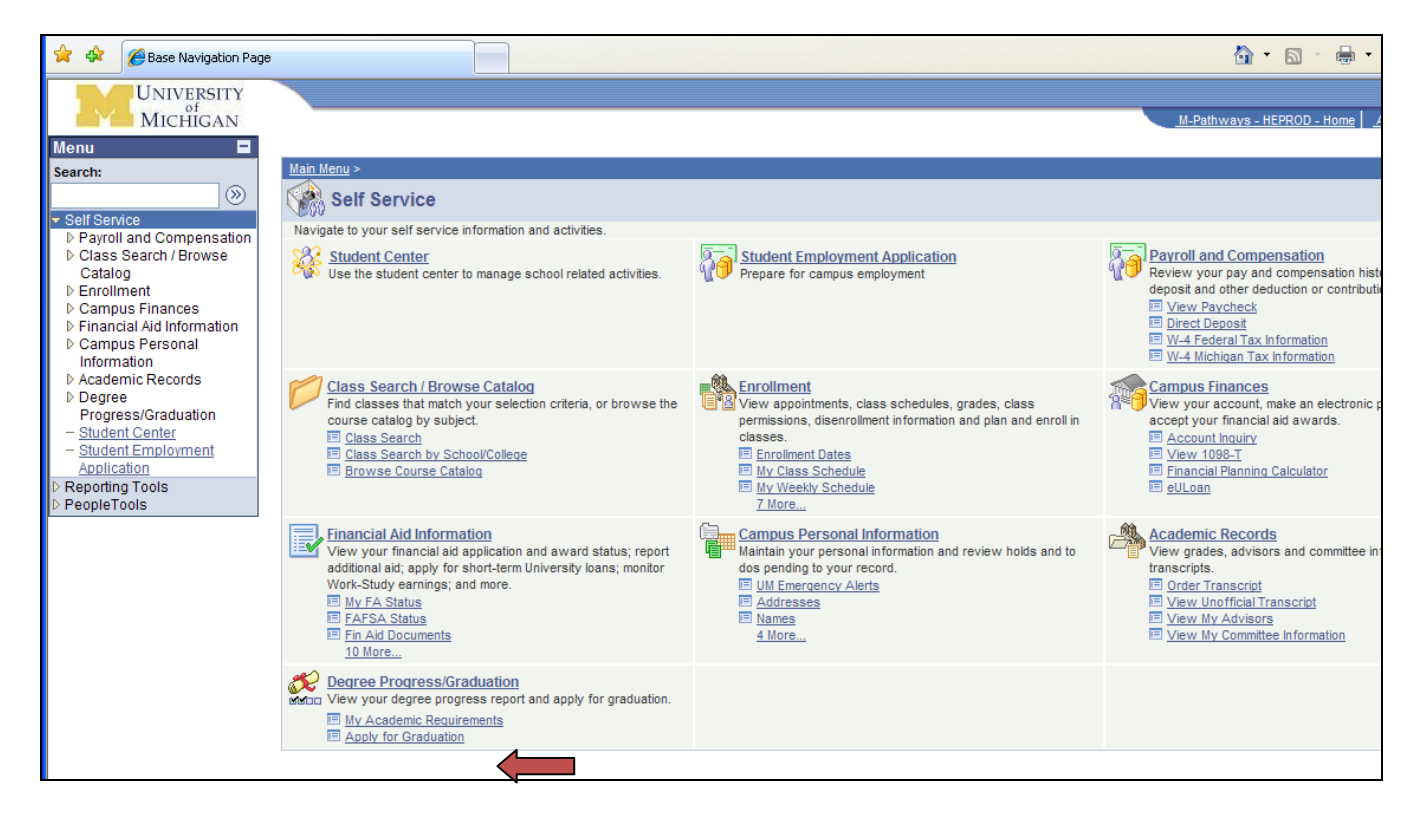

b. If you prefer to use the menu on the left, select "Degree Progress/Graduation"

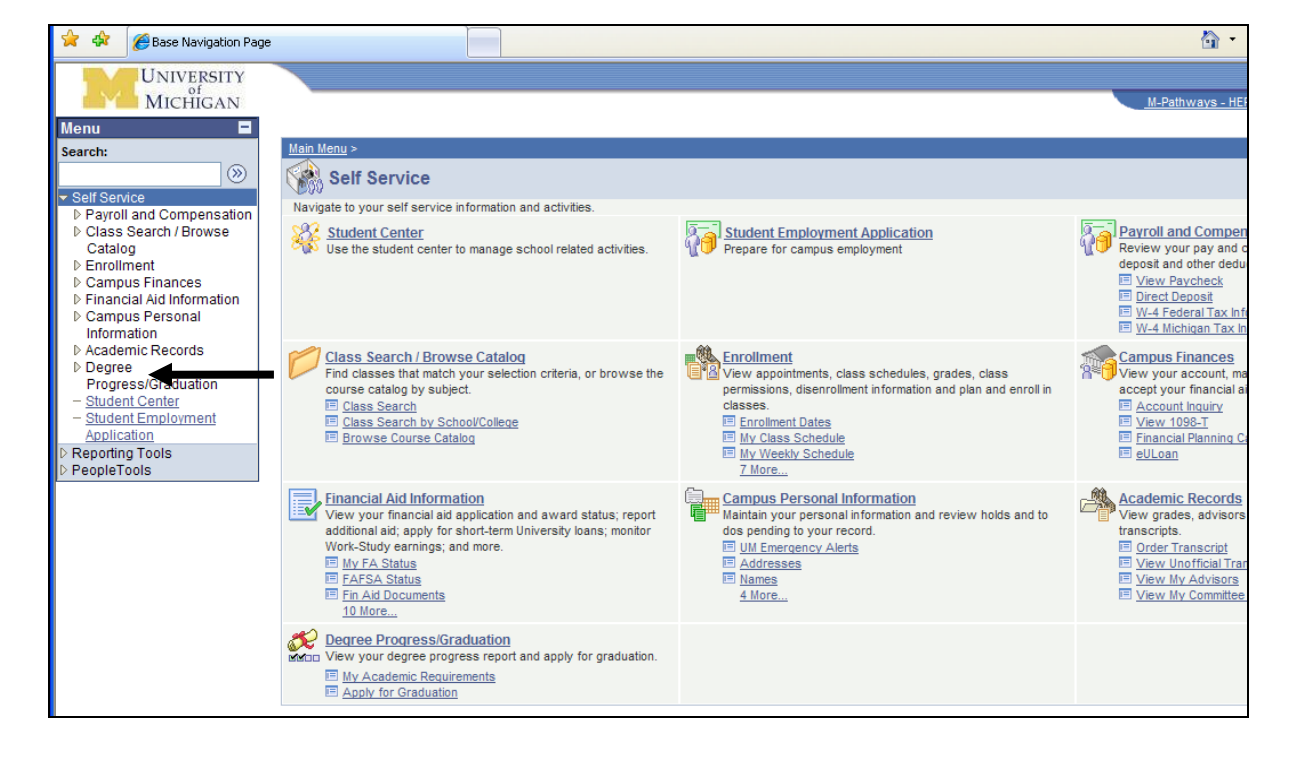

c. Select "Apply for Graduation" from the menu.

| 😭 🏟 🌈 Base Navigation Pag                                                                                                    | ge                                                         |                                                               |
|----------------------------------------------------------------------------------------------------|------------------------------------------------------------|---------------------------------------------------------------|
| UNIVERSITY<br>MICHIGAN                                                                                                    |                                                            | M-                                                            |
| Menu 🗖                                                                                                    |                                                            |                                                               |
| Search:                                                                                                    | Main Menu > Self Service >                                 |                                                               |
| Self Service                                                                                                    | Degree Progress/Graduation                                 |                                                               |
| ▷ Payroll and Compensation                                                                                                    | View your degree progress report and apply for graduation. |                                                               |
| <ul> <li>Class Search / Browse<br/>Catalog</li> <li>Enrollment</li> <li>Campus Finances</li> </ul>                             | View your academic requirements                            | Apply for Graduation<br>Submit an application for graduation. |
| <ul> <li>Financial Aid Information</li> <li>Campus Personal<br/>Information</li> <li>Academic Records</li> </ul>               |                                                            |                                                               |
| Degree     Progress/Graduation <u>MvAcademic</u> <u>Requirements</u> _ Apply for Graduation                                    |                                                            |                                                               |
| <ul> <li>Student Center</li> <li>Student Employment<br/>Application</li> <li>Reporting Tools</li> <li>▷ PeopleTools</li> </ul> |                                                            |                                                               |
|                                                                                                    |                                                            |                                                               |

4. The system will display your currently active degree programs. Select the program which you wish to apply to.

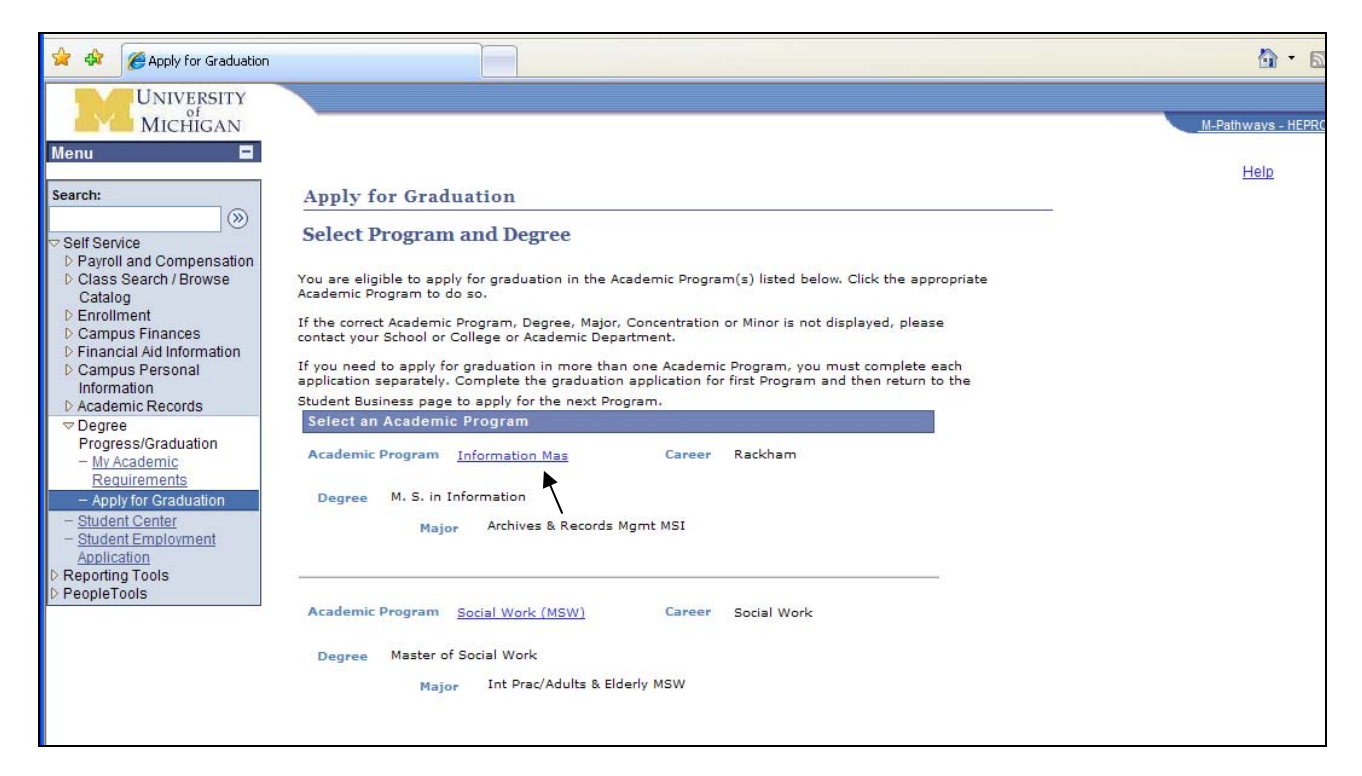

5. Verify you have selected the correct program, then use the dropdown menu to select the term in which you will graduate.

| 😭 🏟 🌈 Apply for Graduation                                                                            |                                                                                                    | 6                 |
|----------------------------------------------------------------------------------------------------|----------------------------------------------------------------------------------------------------|-------------------|
| UNIVERSITY                                                                                            |                                                                                                    |                   |
| MICHIGAN                                                                                              |                                                                                                    | <u>M-Pathways</u> |
| Menu 🖬                                                                                                |                                                                                                    | Help              |
| Search:                                                                                               | Apply for Graduation                                                                                                    |                   |
| <ul> <li>Self Service</li> <li>▷ Payroll and Compensation</li> <li>▷ Class Search / Browse</li> </ul> | Select Graduation Term                                                                                                    |                   |
| Catalog<br>D Enrollment<br>D Campus Finances<br>D Financial Aid Information                           | You selected the Academic Program listed below to apply for graduation. If this is not correct, click Select Different Program.                                                                                                    |                   |
| D Campus Personal<br>Information                                                                      | Aradomic                                                                                                    |                   |
| Academic Records                                                                                      | Program Information Mas Career Rackham                                                                                                    |                   |
| Progress/Graduation                                                                                   | Degree M. S. in Information                                                                                                    |                   |
| Requirements                                                                                          | Major Archives & Records Mgmt MSI                                                                                                    |                   |
| Apply for Graduation     Student Center     Student Employment     Application     Reportion Tools    | Select the appropriate term from the drop down list to apply for graduation. Then click<br>CONTINUE.<br>- For April/May graduation select a Winter Term                                                                                                    |                   |
| > PeopleTools                                                                                         | <ul> <li>For Denta; Law and Pharmacy May/June graduaton select a winter Ferm</li> <li>For August graduation select a Summer Term</li> <li>For December graduation select a Fall Term</li> <li>For Medical School graduation select a Winter M4 term</li> </ul> |                   |
|                                                                                                    | If your expected graduation term does not appear, please contact your School or College<br>or Academic Department.                                                                                                    |                   |
|                                                                                                    | If no values are found, you are not eligible to apply for graduation at this time.                                                                                                    |                   |
|                                                                                                    | Expected Graduation Term                                                                                                    |                   |
|                                                                                                    | Diploma Name Important Informatio                                                                                                    |                   |
|                                                                                                    | Only the Diploma Name changes list Winter 2009<br>documentation in order to have<br>additional Diploma Name Changes (i.e., adding Jr., III, or a preferred name). Please contact the Office of the Registri<br>for information on processing                   | ar                |

- 6. Once you have selected the term, scroll down to review the Diploma Name information.
  - a. If you have any diploma name instructions, make those entries, then select the "Continue" button.
  - b. If your name appears correctly, you may select the "Continue" button immediately. In this example, the name is listed as the student wishes it to appear on the diploma.

| Search:                                                                                                    | Expected Graduation Term Winter 2009                                                                                                    | <u>Help</u> |
|----------------------------------------------------------------------------------------------------|----------------------------------------------------------------------------------------------------|-------------|
| Self Service       ▷ Payroll and Compensation       ▷ Class Search / Browse       Catalog       ▷ Enrollment       ▷ Campus Finances       ▷ Financial Aid Information       ▷ Campus Personal<br>Information       ▷ Academic Records       ♥ Degree       Progress/Graduation       − My Academic<br>Requirements       − Apply for Graduation       − Studer Conter | Diploma Name Important Information:<br>Only the Diploma Name changes listed below are allowed. An official name change is required along with legal<br>documentation in order to have<br>additional Diploma Name Changes (i.e., adding Jr., III, or a preferred name). Please contact the Office of the Registrar<br>for information on processing<br>a name change.<br>The name that will appear on your diploma is listed below:<br><b>RE1 XXXXTESTSTUDENT</b><br><b>③ Order diploma as name appears above</b><br><b>③ Include changes below:</b><br><b>Modify Middle Name:</b><br><b>Display full middle name instead of middle initial</b><br><b>③ Use middle initial instead of full middle name</b> |             |
|                                                                                                    | Leave middle name as appears      Modify Name Suffix:          Remove suffix fromname (e.g. Jr, III)                                                                                                    |             |
|                                                                                                    | Special Formatting:<br>Name needs special characters or upper/lower case formatting<br>(e.g., acute over the e in first name, use upper case M and D in MacDonald).<br>Enter Instructions:<br>No special characters<br>SELECT DIFFERENT PROGRAM<br>CONTINUE                                                                                                    |             |

7. Enter any alumni information and/or e-mail information, then select the "Continue" button.

|                                               |                                                                 |                                              |                               | <b>1</b>        |
|-----------------------------------------------|-----------------------------------------------------------------|----------------------------------------------|-------------------------------|-----------------|
| UNIVERSITY                                    |                                                                 |                                              |                               |                 |
| MICHIGAN                                      |                                                                 |                                              |                               | M-Pathways - HE |
| Menu 🗖                                        |                                                                 |                                              |                               |                 |
| Search:                                       | Analy for Cardentian                                            |                                              |                               | Help            |
| Scarch.                                       | Apply for Graduation                                            |                                              |                               |                 |
| Self Service                                  | Alumni Information                                              |                                              |                               |                 |
| D Payroll and Compensation                    |                                                                 |                                              |                               |                 |
| Class Search / Browse<br>Catalog              | Please enter the following data for the Univ                    | versity of Michigan Alumni Records Office,   | then CONTINUE                 |                 |
| ▷ Enrollment                                  | click the Continue button.                                      |                                              |                               |                 |
| D Campus Finances                             |                                                                 |                                              |                               |                 |
| Financial Aid Information<br>Compute Personal | Check this box if you previously receive                        | ed a U of M degree under a different nam     | e than the one listed above.  |                 |
| Information                                   |                                                                 | -                                            |                               |                 |
| ▷ Academic Records                            | Enter information for your spouse if they re                    | eceived a degree from the University of Mi   | chigan.                       |                 |
|                                               | First Name Middle Name                                          | Last Name Maiden Name                        | Degree Year Awarded           |                 |
| - My Academic                                 |                                                                 |                                              |                               |                 |
| Requirements                                  |                                                                 |                                              |                               |                 |
| - Apply for Graduation                        | Total (from the for other clather that a                        | and a damage from the University of M        |                               |                 |
| - Student Employment                          | Earther Information for other relatives that re<br>Earther Name | Middle Name                                  | nigan.<br>Degree Year Awarded |                 |
| Application                                   | Other V loe                                                     |                                              |                               |                 |
| ▷ Reporting Tools                             | Eamily Polation Eisst Name                                      | Middle Name Last Name                        | Degree Year Awarded           |                 |
| o reopieroois                                 | Parent Mom                                                      | Evample                                      |                               |                 |
|                                               | Family Relation First Name                                      | Middle Name Last Name                        | Degree Year Awarded           |                 |
|                                               | Sibling Y Brother                                               | red                                          | AM Q 1986                     |                 |
|                                               |                                                                 |                                              |                               |                 |
|                                               | If you don't expect to take advantage of th                     | he University's offer of free Email Forwardi | ng for Life, please indicate  |                 |
|                                               | the email address that you will be using af                     | ter graduation:                              |                               |                 |
|                                               | >                                                               |                                              |                               |                 |
|                                               | CONTINUE                                                        |                                              |                               |                 |
|                                               |                                                                 |                                              |                               |                 |
|                                               |                                                                 |                                              |                               |                 |

- 8. Verify the information displayed is correct (program and term), then select the "Submit Application" button.
  - a. If you have selected an incorrect degree program, click the "Select Different Program" button to return to the Program selection screen.
  - b. If you have selected an incorrect term for graduation, click the "Select Different Term" button to return to the Term of Graduation selection screen.

| UNIVERSITY<br>MICHIGAN                                                                                                    |                                                                                                    | <u>M-Pathways</u> |
|----------------------------------------------------------------------------------------------------|----------------------------------------------------------------------------------------------------|-------------------|
| Menu 🗖                                                                                                    |                                                                                                    | Help              |
| Search:                                                                                                    | Apply for Graduation                                                                                                    |                   |
| Self Service     Payroll and Compensation                                                                                   | Verify Graduation Data                                                                                                    |                   |
| D Class Search / Browse                                                                                                    | Verify that all data is correct.                                                                                                    |                   |
| Catalog     Enrollment     Campus Finances     Financial Aid Information                                                    | If the academic program/degree is not correct, click the Select Different Program button to<br>select a different value.<br>If the term is not correct, click the Select Different Term button to select a different value. |                   |
| Information                                                                                                    | If everything is correct, click the Submit Application button to continue the process.                                                                                                    |                   |
|                                                                                                    | Academic Information Mas Career Rackham Program                                                                                                    |                   |
| Requirements  Apply for Graduation  Student Center                                                                          | Degree M. S. in Information<br>Major Archives & Records Mgmt MSI                                                                                                    |                   |
| <ul> <li><u>Student Employment</u></li> <li><u>Application</u></li> <li>▷ Reporting Tools</li> <li>▷ PeopleTools</li> </ul> | Expected Graduation Term Winter 2009                                                                                                    |                   |
|                                                                                                    | SELECT DIFFERENT PROGRAM                                                                                                    |                   |
|                                                                                                    | SELECT DIFFERENT TERM                                                                                                    |                   |
|                                                                                                    |                                                                                                    |                   |

9. You will now see the "Submit Confirmation" screen. Read the displayed information, then scroll down to view or change the address to which your diploma will be mailed.

| Provide Calification       RE XXXXTESTSTUDENT       Use Note: Calification         Calification       Sector       Sector                                                                                                    | 🚖 💠 🌈 Apply for Graduation                                                   |                                                                                                    | 🙆 • (            |
|----------------------------------------------------------------------------------------------------|------------------------------------------------------------------------------|----------------------------------------------------------------------------------------------------|------------------|
| <form>         Image: Image: Imag</form>                      | UNIVERSITY                                                                   |                                                                                                    |                  |
| Image: State State St                                            | lenu MICHIGAN                                                                |                                                                                                    | M-Pathways - HEP |
| Vertication   Vertication   Vertication </td <td>earch:</td> <td></td> <td>Help</td>                                                                                                    | earch:                                                                       |                                                                                                    | Help             |
| Series Hand Series Hand   Catas Search Backpack Registration   My Academics   Catas Search   Catas Search   Cata                                                                                                    |                                                                              |                                                                                                    |                  |
| <ul> <li>Carling in the function of the function of the functi</li></ul> | Payroll and Compensation     Class Search (Browse                            | Search Backpack/ Registration My Academics                                                                                                    |                  |
| C Congres Propiel Constraints Degree Progres Propiel Constraints Degree Progres Propiel Cons Propiel Constraints Degree Progres Propiel Cons Propiel Constraints Degree Progres Propiel Cons Propiel Constraints Degree Progres Propiel Cons Propiel Constraints Degree Progres Propiel Cons Propiel Con            | Catalog<br>D Enrollment                                                      | Apply for Graduation                                                                                                    |                  |
| <ul> <li>Campaion Personal Information</li> <li>Packademic Records</li> <li>Corpressional Conduction</li> <li>Conformation email containing this information at your uniqname@umich.edu.</li> <li>Ty ou have successfully applied for graduation in the Program listed below. You will receive a conformation email containing this information at your uniqname@umich.edu.</li> <li>Ty ou have successfully applied for graduation in more than one Academic Program, you must complete each application separately. If applicable, return to the Student Business page to apply for the next Program. Academic Program Information Mas: Career Rackham</li> <li>Progress Oraduation</li> <li>Macademic Records</li> <li>Progress Oraduation</li> <li>Macademic Records Records Mgmt MSI</li> <li>Progress Oraduation</li> <li>Macademic Records Records Mgmt MSI</li> <li>Vour diploma will be mailed to the Permanent Address you have on file. It is displayed below. If you would like your diploma mailed to a different address, plasee click update my address an</li></ul>                                                                                                    | <ul> <li>Campus Finances</li> <li>Financial Aid Information</li> </ul>       | Submit Confirmation                                                                                                    |                  |
| <ul> <li>Decrete Machine Records</li> <li>Corpere More Cadadation Separately. If applicable, return to the Student Business page to apply for the next papiration separately. If applicable, return to the Student Business page to apply for the next papiration separately. If applicable, return to the Student Business page to apply for the next papiration separately. If applicable, return to the Student Business page to apply for the next papiration separately. If applicable, return to the Student Business page to apply for the next papiration separately. If applicable, return to the Student Business page to apply for the next papiration separately. If applicable, return to the Student Business page to apply for the next papiration separately. If applicable, return to the Student Business page to apply for the next papiration separately. If applicable, return to the Student Business page to apply for the next papiration separately. If applicable, return to the Student Business page to apply for the next papiration separately. If applicable, return to the Student Business page to apply for the next papiration separately. If applicable, return to the Student Business page to apply for the next paperately. If applicable, return to the Student Business page to apply for the next parately. If applicable, return to the Student Business page to apply for the next paperately. If applicable, return to the Student Business page to apply for the next paperately. If applicable, return to the Student Business page to apply for the next paperately. If applicable, return to the Student Business page to apply for the next paperately. If applicable, return to the Student Business page to apply for the next paperately. If applicable, return to the Student Business page to apply for the next paperately. If applicable, return to the Student Business page to apply for the next paperately. If applicable, return to the Student Business page to apply for the next paperately. If applicable, return to the Student Business and the student B</li></ul>  | Campus Personal<br>Information                                               | You have successfully applied for graduation in the Program listed below. You will receive a                                                                                                    |                  |
| Apply for Graduation Suddent Centrel Suddent Centrel Suddent Centr                                                                                                    | Progrees     Progrees/Graduation                                             | confirmation email containing this information at your uniqname@umich.edu.                                                                                                    |                  |
| Program: Information Mas Career Rackham Program: Information Mas Career Rackham Program: Information Mas Career Rackham Program: Information Mas Career Rackham Program: Major Archives & Records Mgmt MSI Program: Winter 2009 Diploma Name and Requested Instructions: Ret XXXTESTSTUDENT Student Center Student Center Student Center Program: Vinter 2009 Diploma Name and Requested Instructions: Ret XXXTESTSTUDENT Vour diploma will be mailed to the Permanent Address you have on file. It is displayed below. If you would like your diploma mailed to a different address on File Any City, ABW Standard Center Student Center Student Center <td>- My Academic<br/>Requirements</td> <td>If you need to apply for graduation in more than one Academic Program, you must complete each<br/>application separately. If applicable, return to the Student Business page to apply for the next</td> <td></td>                                                                                                    | - My Academic<br>Requirements                                                | If you need to apply for graduation in more than one Academic Program, you must complete each<br>application separately. If applicable, return to the Student Business page to apply for the next |                  |
| <ul> <li>Secondard Encolorment<br/>Application</li> <li>Reporting Tools</li> <li>PeopleTools</li> <li>Degree M. S. in Information Mas</li> <li>Career Rackham</li> <li>Degree M. S. in Information Mas</li> <li>Career Rackham</li> <li>Diploma Mane and Requested Instructions:</li> <li>RE MAXXXESTSTUDENT</li> <li>Vour diploma will be mailed to the Permanent Address you have on file. It is displayed below. If you would like your diploma mailed to a different address, please click update my address and add a Diploma Address.</li> <li>Usuate my Address</li> <li>Vour Permanent Address on File</li> <li>Any City, ABW</li> </ul>                                                                                                    | <ul> <li>Apply for Graduation</li> <li>Student Center</li> </ul>             | Program.                                                                                                    |                  |
| PeopleTools          PeopleTools       Degree M. S. in Information         Major       Archives & Records Mgmt MSI         Expected Graduation       Expected Graduation Term Winter 2009         Progress@Graduation       Diploma Name and Requested Instructions:         - Apply for Graduation       Student Center         - Student Center       Implome Name and Requested Instructions:         RE1 XXXXTESTSTUDENT       Implome Name and Requested Instructions:         Apply for Graduation       Implome Name and Requested Instructions:         Student Center       Implome Name and Requested Instructions:         PeopleTools       Vour diploma will be mailed to the Permanent Address you have on file. It is displayed below. If you would like your diploma mailed to a different address, please click update my address and add a Diploma Address.         Vour Permanent Address on File       Any City, ABW         Search Backpack/Registration My Academics       Implome         go to       Implome                                                                                                    | - Student Employment<br>Application                                          | Academic<br>Program Information Mas Career Rackham                                                                                                    |                  |
| ✓ Degree       Progress/Graduation         - Mr Academic       Expected Graduation Term Winter 2009         ✓ Archives & Records Mgmt MSI         - Student Center         - Student Center         - Orge Toris         Your diploma will be mailed to the Permanent Address you have on file. It is displayed below. If you would like your diploma mailed to a different address, please click update my address and add a Diploma Address.         - Your Permanent Address on File         - Any City, ABW         Search Backpack/ Registration My Academics         - Spot to                                                                                                    | > Reporting Tools<br>> PeopleTools                                           | Degree M. S. in Information                                                                                                    |                  |
| Cegree<br>Progrees/Graduation<br>M: Academic<br>Requirements<br>Student Center<br>Student Center                                                                                                    |                                                                              | Major Archives & Records Mgmt MSI                                                                                                    |                  |
| <ul> <li>✓ Degree<br/>Progress/Graduation</li> <li>– My Academic<br/>Requirements</li> <li>– Apply for Graduation</li> <li>– Student Center</li> <li>– Student Center</li> <li>– Student Conter</li> <li>– Student Conter</li> <li>– Student Conter</li> <li>– Vour diploma will be mailed to the Permanent Address you have on file. It is displayed below. If you would like your diploma mailed to a different address, please click update my address and add a Diploma Address.</li> <li>– Update my Address</li> <li>– Your Permanent Address on File</li> <li>– Any City, ABW</li> </ul> Search Backpack/ Registration My Academics                                                                                                    |                                                                              |                                                                                                    |                  |
| Progress/Graduation<br>- <u>Mv Academic</u><br><u>Requirements</u><br>- <u>Student Employment</u><br><u>Apply for Graduation</u><br>- <u>Student Employment</u><br><u>Application</u><br>PeopleTools<br>PeopleTools<br>- <u>Vour diploma will be mailed to the Permanent Address you have on file. It is displayed below. If you would like your<br/>diploma mailed to a different address, please click update my address and add a Diploma Address.<br/><u>Update my Address</u><br/>- <u>Your Permanent Address on File</u><br/>Any City, ABW<br/>- <u>Search Backpack/ Registration My Academics</u><br/>go to</u>                                                                                                    | ▽Degree                                                                      | Expected Graduation Term Winter 2009                                                                                                    | -                |
| Requirements         - Apply for Graduation         - Student Center         Student Employment<br>Application         PeopleTools         Your diploma will be mailed to the Permanent Address you have on file. It is displayed below. If you would like your<br>diploma mailed to a different address, please click update my address and add a Diploma Address.         Update my Address         Your Permanent Address on File<br>Any City, ABW    Search Backpack/ Registration My Academics go to                                                                                                    | Progress/Graduation<br>- <u>My Academic</u>                                  | Diploma Name and Requested Instructions:                                                                                                    |                  |
| - Student Center - Student Employment Application > Reporting Tools > PeopleTools  - Your diploma will be mailed to the Permanent Address you have on file. It is displayed below. If you would like your diploma mailed to a different address, please click update my address and add a Diploma Address. Update my Address - Your Permanent Address on File Any City, ABW                                                                                                    | Requirements<br>– Apply for Graduation                                       | RELAXATESTSTODENT                                                                                                    |                  |
| Application         > Reporting Tools         Your diploma will be mailed to the Permanent Address you have on file. It is displayed below. If you would like your diploma mailed to a different address, please click update my address and add a Diploma Address.         Update my Address         Your Permanent Address on File         Any City, ABW         Search Backpack/ Registration My Academics         go to                                                                                                    | <ul> <li><u>Student Center</u></li> <li><u>Student Employment</u></li> </ul> |                                                                                                    |                  |
| Yeuppertools       Update my Address         Vour Permanent Address on File         Any City, ABW    Search Backpack/ Registration My Academics          go to                                                                                                    | Application<br>Reporting Tools                                               | Your diploma will be mailed to the Permanent Address you have on file. It is displayed below. If you would like                                                                                   | your             |
| Your Permanent Address on File<br>Any City, ABW<br>Search Backpack/ Registration My Academics<br>go to                                                                                                    | People roois                                                                 | Update my Address                                                                                                    |                  |
| Search Backpack/Registration My Academics go to                                                                                                    |                                                                              | Your Permanent Address on File                                                                                                    |                  |
| Search Backpack/ Registration My Academics<br>go to                                                                                                    |                                                                              | Any City, Abw                                                                                                    |                  |
| Search Backpack/ Registration My Academics go to                                                                                                    |                                                                              |                                                                                                    |                  |
| search Backpack/ Registration My Academics                                                                                                    |                                                                              |                                                                                                    |                  |
|                                                                                                    |                                                                              | searcn Backpack/ Registration My Academics                                                                                                    |                  |
|                                                                                                    |                                                                              | go to 💌                                                                                                    |                  |
|                                                                                                    |                                                                              |                                                                                                    |                  |
|                                                                                                    | ope                                                                          |                                                                                                    |                  |

10. To change the address to which your diploma will be mailed, click the "Update my Address" link. This will take you to the "Personal Information" area.

| 😭 🕸 🌈 Apply for Graduation                                                                                                    |                                                                                                    | <u>a</u>            |
|----------------------------------------------------------------------------------------------------|----------------------------------------------------------------------------------------------------|---------------------|
| UNIVERSITY<br>MICHIGAN<br>Menu                                                                                                    |                                                                                                    | <u>M-Pathways</u> - |
| Search:           Search:         Image: Constraint of the second second secon | RE1 XXXXTESTSTUDENT  Personal Information  addresses  Addresses  Addresses  Addresses  Students may update the Current Address. Employees may also view UM Work addresses, if available.  Students may update the Current Address. Employees may also view UM Work addresses, if available.  Students may update the following address types:  CURRENT: the address where you reside during the school year.  PERMANENT: your permanent home address, if different from above.  DIPLOMA: Graduating students, diploma(s) will be sent to your Permanent Address unless you ad o Diploma Address. | Help                |
| Application     Reporting Tools                                                                                                    | Address Effective Date                                                                                                    |                     |
| ▷ PeopleTools                                                                                                    | Current 333 Palm<br>Miami, FL 55555 05/22/2005 edit                                                                                                    |                     |
|                                                                                                    | Permanent Address on File<br>Any City<br>Any Country<br>Any Country                                                                                                    |                     |
|                                                                                                    | ADD A NEW ADDRESS Personal Information Addresses Names Phone Numbers U M Emergency Alerts Emergency Contacts go to                                                                                                    |                     |

11. To enter an address for your diploma mailing, select the "Add a New Address" button, then type address. Select the "OK" button when done.

| 😤 🍄 🏉 Apply for Graduation                                                                                                    |                                                                                                    |                            |
|----------------------------------------------------------------------------------------------------|----------------------------------------------------------------------------------------------------|----------------------------|
| UNIVERSITY<br>of<br>MICHIGAN                                                                                                    |                                                                                                    | <u>M-Pathways -</u>        |
| Search:                                                                                                    | Edit Address                                                                                                    | нер                        |
| Self Service         ▷ Payroll and Compensation         ▷ Class Search / Browse         Catalog         ▷ Enrollment         ▷ Campus Finances         ▷ Financial Aid Information         ▷ Campus Personal         Information         ▷ Academic Records         ♡ Degree         Progress/Graduation         - My Academic Requirements         - Apply for Graduation         - Student Center         - Student Center         - Student Conter         > Reporting Tools         ▷ PeopleTools | Country:       United States       Change Country         Address 1:       type the address to which your diploma         Address 2:       should be mailed. This address will ONLY be         Address 3:       used for your diploma         City:       Ann Arbor         State:       Mil         Country:       Cmps Addr         OK       Cancel | Postal: <mark>48109</mark> |

12. You will be asked to select the *type* of address. Click in the checkbox next to "Diploma", then click the "Save" button.

| MICHIGAN                                                                                                    |                                                                                                    | <u>M-Pathways</u> |
|----------------------------------------------------------------------------------------------------|----------------------------------------------------------------------------------------------------|-------------------|
| lenu 🗖                                                                                                    |                                                                                                    | Help              |
| Search:                                                                                                    | RE1 XXXXTESTSTUDENT                                                                                                    |                   |
| ())                                                                                                    | Addresses                                                                                                    |                   |
| <ul> <li>Payroll and Compensation</li> <li>Class Search / Browse</li> </ul>                                                                                               | Add a new address                                                                                                    |                   |
| Catalog<br>D Enrollment<br>D Campus Finances<br>D Einensiel Aid Information                                                                                               | Enter your address and choose an address type. The change will take effect on the date you specify. An<br>asterisk (*) to the right of a type indicates that an address already exists for this type. Any type that is grayed<br>is display-only.                                                                                                    |                   |
| D Campus Personal     Information     Campus Personal     Information     Academic Records     Opegree     Progress/Graduation     - <u>My Academic     Requirements </u> | <ul> <li>Employees may update the Current Address. Employees may also view UM Work addresses, if available.</li> <li>Students may update the following address types:</li> <li>CURRENT: the address where you reside during the school year.</li> <li>PERMANENT; your permanent home address, if different from above.</li> <li>DIPLOMA: Graduating students, diploma(s) will be sent to your Perm. Address unless you add a Diploma<br/>Address.</li> </ul> |                   |
| <ul> <li>Apply for Graduation</li> </ul>                                                                                                    | Add a new address Address Types                                                                                                    |                   |
| - <u>Student Center</u><br>- <u>Student Employment</u><br><u>Application</u><br>Reporting Tools<br>PeopleTools                                                            | type the address to which your Edit Address<br>diploma<br>should be mailed. This address will<br>ONLY be<br>used for your diploma                                                                                                    |                   |
|                                                                                                    | Ann Arbor, MI 48109 Date new address will take effect 07/30/2008 3 (example: 12/31/2000)                                                                                                    |                   |
|                                                                                                    | SAVE                                                                                                    |                   |
|                                                                                                    | Return to Current Addresses                                                                                                    |                   |

13. You will see a confirmation screen to let you know the new address has been saved to the system. Click the "OK" button.

| 🔶 💠 🏉 Apply for Graduation                                                                                                    |                                                                            |                   |
|----------------------------------------------------------------------------------------------------|----------------------------------------------------------------------------|-------------------|
| UNIVERSITY<br>of<br>MICHIGAN<br>Menu                                                                                                    |                                                                            | <u>M-Pathways</u> |
| Search:               Self Service             Payroll and Compensation             Class Search / Browse             Catalog             Enrollment             Campus Finances             Financial Aid Information             Campus Personal             Information             Academic Records             Pogress/Graduation             - Apply for Graduation             - Apply for Graduation             - Student Center             Application             Application             Campus Forsion                 Campus Personal             Information                 Pargress/Graduation                 - Apply for Graduation                 - Student Center                - Student Center                - Student Conter                - Student Contere | Add a new address<br>Save Confirmation<br>✓ The Save was successful.<br>OK |                   |

14. You will be returned to the "Addresses" area. You have now successfully applied for graduation, and have entered a diploma mailing address. You may select the "Sign Out" option from the screen and complete the log out process. You will receive an e-mail (to your <u>uniqname@umich.edu</u> address) confirming your graduation application.

| 😭 🏟                                                                                                    | Apply for Graduation                                                                                                    |                                                                                                    |                                                                                                    |                                                                                               |                                        |                                                      |         | <u>ن</u>       | - B - B -     | • 🔂 Page • 🎯 Tools   | • »   |   |
|----------------------------------------------------------------------------------------------------|----------------------------------------------------------------------------------------------------|----------------------------------------------------------------------------------------------------|----------------------------------------------------------------------------------------------------|-----------------------------------------------------------------------------------------------|----------------------------------------|------------------------------------------------------|---------|----------------|---------------|----------------------|-------|---|
| Manu                                                                                                    | UNIVERSITY<br>MICHIGAN                                                                                                    |                                                                                                    |                                                                                                    |                                                                                               |                                        |                                                      |         | M-Pathways - I | HEPROD - Home | Add to Favorites Sig | n out |   |
| Search:                                                                                                    | rvice<br>oll and Compensation<br>s Search / Browse                                                                                                    | RE1 XXXXTE                                                                                                    | STSTUDENT Personal Info                                                                                                    | ormation<br>rs    u m emerge                                                                  | go to .                                | 💌 🤇                                                  | )<br>ts | <u>Help</u>    |               |                      | ^     | Ť |
| Class Search Flowse<br>Catalog<br>D Enrollment<br>D Campus Finances<br>D Financial Aid Information<br>D Campus Personal<br>Information<br>D Academic Records<br>▼ Degree<br>Progress/Graduation<br>- <u>Mix Academic<br/>Requirements</u><br>- Apply for Graduation | log<br>Ilment<br>pus Finances<br>ncial Aid Information<br>pus Personal<br>mation<br>Jemic Records<br>ee<br>ee<br>Academic<br>Academic<br>courrements<br>ply for Craduation<br>ent Center | Addresses<br>University Offiti<br>for details.<br>* Employees n<br>available.<br>* Students ma<br>CURRENT: t<br>PERMANENT<br>DIPLOMA: G<br>add a Diploma | ces use different address types for differ<br>nay update the Current Address. Employ<br>y update the following address types:<br>he address where you reside during the<br>' your permanent home address, if differ<br>raduating students, diploma(s) will be se<br>Address. | rent purposes. Cl<br>rees may also vio<br>school year.<br>rent from above<br>ant to your Perm | ick the ?He<br>ew UM Wor<br>anent Addr | lp button above<br>k addresses, if<br>ess unless you |         |                |               |                      | 00    |   |
| - <u>Stude</u><br>Appli                                                                                                    | ent Employment<br>ication<br>ing Tools                                                                                                    | Address<br>Type                                                                                                    | Address                                                                                                    | Effective<br>Date                                                                             |                                        |                                                      |         |                |               |                      |       |   |
| People                                                                                                    | Tools                                                                                                    | Current                                                                                                    | 333 Palm<br>Miami, FL 55555                                                                                                    | 05/22/2005                                                                                    | edit                                   |                                                      |         |                |               |                      |       |   |
|                                                                                                    |                                                                                                    | Permanent                                                                                                    | Your Permanent Address on File<br>Any City<br>Any Country                                                                                                    | 04/07/2008                                                                                    | edit                                   | delete                                               |         |                |               |                      |       |   |
|                                                                                                    |                                                                                                    | Diploma                                                                                                    | type the address to which your<br>diploma<br>should be mailed. This address<br>will ONLY be<br>used for your diploma<br>Ann Arbor, MI 48109                                                                                                    | 07/30/2008                                                                                    | edit                                   | delete                                               |         |                |               |                      |       |   |
|                                                                                                    |                                                                                                    | ADD A NEW                                                                                                    | ADDRESS                                                                                                    |                                                                                               |                                        |                                                      |         |                |               |                      |       |   |

How to change diploma Name Information, Alumni Information or E-mail address after you have applied for graduation.

- 1. Log in to "Student Business" in Wolverine Access.
- 2. Select "Apply for Graduation" (see pages 1-3 for directions)
- 3. Select the Program for which you have applied to graduate.

| 😤 🏟 🌽 Apply for Graduation                                                     |                                                                                                    | 🟠 •              |
|--------------------------------------------------------------------------------|----------------------------------------------------------------------------------------------------|------------------|
| UNIVERSITY<br>MICHIGAN                                                         |                                                                                                    | M-Pathways - HEP |
| Menu 🗖                                                                         |                                                                                                    | Help             |
| Search:                                                                        | Apply for Graduation                                                                                                    |                  |
| Self Service<br>▷ Payroll and Compensation                                     | Select Program and Degree                                                                                                    |                  |
| <ul> <li>Class Search / Browse</li> <li>Catalog</li> <li>Enrollment</li> </ul> | You are eligible to apply for graduation in the Academic Program(s) listed below. Click the appropriate<br>Academic Program to do so.                        |                  |
| <ul> <li>Campus Finances</li> <li>Financial Aid Information</li> </ul>         | If the correct Academic Program, Degree, Major, Concentration or Minor is not displayed, please<br>contact your School or College or Academic Department.    |                  |
| <ul> <li>Campus Personal<br/>Information</li> <li>Academic Records</li> </ul>  | application separately. Complete the graduation application for first Program and then return to the<br>Student Business page to apply for the next Program. |                  |
| ▽ Degree<br>Progress/Graduation<br>- My Academic                               | Select an Academic Program Academic Program Information Mas Career Rackham                                                                                   |                  |
| Requirements<br>– Apply for Graduation                                         | Degree M. S. in Information                                                                                                    |                  |
| - <u>Student Center</u><br>- <u>Student Employment</u><br><u>Application</u>   | Major Archives & Records Mgmt MSI                                                                                                    |                  |
| ▷ Reporting Tools ▷ PeopleTools                                                | Academic Program Social Work (MSW) Career Social Work                                                                                                    |                  |
|                                                                                | Degree Master of Social Work                                                                                                    |                  |
|                                                                                | Major Int Prac/Adults & Elderly MSW                                                                                                    |                  |
|                                                                                |                                                                                                    |                  |

4. You will receive a "warning" screen to let you know you have already applied for graduation with this degre. To update your alumni or name information, click the "OK" button.

| 🚖 🕸 🌈 Apply for Graduation                                                                                                    |                                                                                                    |
|----------------------------------------------------------------------------------------------------|----------------------------------------------------------------------------------------------------|
| UNIVERSITY<br>MICHIGAN<br>Menu                                                                                                    |                                                                                                    |
| Search:   Search:  Search:  Search / Browse Catalog Enrollment Campus Finances Financial / id Information Campus Personal Information Academic Records Degree Progress/Graduation - My Academic Requirements - Apply for Graduation - Student Center | You have already successfully applied for graduation in: Information Mas for Term Winter 2009 (26322,23)<br>If the Academic Program or Term is not correct, please contact your School, College or Academic Department.<br>Click "OK" to update your Diploma Name Instructions or Alumni Records information.<br>Click "Cancel" to return to "Apply for Graduation/Select program and Degree" page.<br>OK Cancel |

- a. Note: If in reviewing your application, you find that you have applied for the incorrect term, contact your advising center for assistance.
- 5. You will see the "Select Graduation Term" page. Scroll down to update the name instructions.

- a. Click the "Include changes below" button to make the change areas active. The system will, based on your name as it appears, grant access to the different preferences. In this instance, as there is no middle name/initial and no suffix on the name, the only preference option is for special characters or capitalization. Your options may vary.
- 6. Enter your name instructions, then click the "Continue" button to move on to Alumni Information/E-mail information.
  - a. If your name is correct as displayed, immediately click the "Continue" button to update Alumni Information/E-mail information.

| 😤 🍄 🄏 Apply for Graduation                                                                                                    |                                                                                                    |  |
|----------------------------------------------------------------------------------------------------|----------------------------------------------------------------------------------------------------|--|
| UNIVERSITY                                                                                                    |                                                                                                    |  |
| MICHIGAN                                                                                                    |                                                                                                    |  |
| Menu                                                                                                    |                                                                                                    |  |
| Menu                                                                                                    |                                                                                                    |  |
| Search:                                                                                                    | Apply for Graduation                                                                                                    |  |
| Sector 10 (19)                                                                                                    |                                                                                                    |  |
| Self Service     Self Service     Service     Self Service     Service     Service | Select Graduation Term                                                                                                    |  |
| D Payroll and Compensation                                                                                                    |                                                                                                    |  |
| Class Search / Browse                                                                                                    |                                                                                                    |  |
| D Enrollment                                                                                                    | You selected the Academic Program listed below to apply for graduation. If this is not                                                                     |  |
| Campus Finances                                                                                                    | correct, click Select Different Program.                                                                                                    |  |
| D Financial Aid Information                                                                                                    |                                                                                                    |  |
| Information                                                                                                    |                                                                                                    |  |
| ▷ Academic Records                                                                                                    | Academic Information Mas Career Rackham                                                                                                    |  |
|                                                                                                    | Program                                                                                                    |  |
| Progress/Graduation<br>– My Academic                                                                                                    | Degree M. S. in Information                                                                                                    |  |
| Requirements                                                                                                    | Major Archives & Records Mgmt Description Winter 2009                                                                                                    |  |
| <ul> <li>Apply for Graduation</li> </ul>                                                                                                    | MSI                                                                                                    |  |
| - <u>Student Center</u>                                                                                                    |                                                                                                    |  |
| Obudent Provident                                                                                                    |                                                                                                    |  |
| Self Service                                                                                                    | Diploma Name Important Information:                                                                                                    |  |
| Payroll and Compensation                                                                                                    | Only the Diploma Name changes listed below are allowed. An official name change is required along with legal                                               |  |
| D Class Search / Browse                                                                                                    | documentation in order to have<br>additional Dialoma Name Changes (i.e., adding 1r., 111, or a preferred game). Please contact the Office of the Registrar |  |
| Catalog                                                                                                    | for information on processing                                                                                                    |  |
| D Campus Finances                                                                                                    | a name change.                                                                                                    |  |
| Financial Aid Information                                                                                                    | The name that will appear on your diploma is listed below:                                                                                                 |  |
| D Campus Personal                                                                                                    | RE1 XXXXTESTSTUDENT                                                                                                    |  |
| Academic Records                                                                                                    |                                                                                                    |  |
|                                                                                                    | Order diploma as name appears above                                                                                                    |  |
| Progress/Graduation                                                                                                    | ♥ Include changes below:<br>Modify Middle Name:                                                                                                    |  |
| Requirements                                                                                                    |                                                                                                    |  |
| - Apply for Graduation                                                                                                    |                                                                                                    |  |
| - Student Center                                                                                                    | Get minute instant installation installer annexe                                                                                                    |  |
| - Student Employment                                                                                                    | Cleave moule name as appears                                                                                                    |  |
| Application<br>Reporting Tools                                                                                                    |                                                                                                    |  |
| ▷ PeopleTools                                                                                                    | emove surfix fromname (e.g. Jr, 111)                                                                                                    |  |
|                                                                                                    | Cleave last name as appears                                                                                                    |  |
|                                                                                                    | Special Formatting:                                                                                                    |  |
|                                                                                                    | Name needs special characters or upper/lower case formatting     (e.g., acute over the e in first name, use upper case M and D in MarDonald)               |  |
|                                                                                                    | Enter Instructions:                                                                                                    |  |
|                                                                                                    | Re1 XXXXTestStudent (canitalize S in last name)                                                                                                    |  |
|                                                                                                    |                                                                                                    |  |
|                                                                                                    | V NO Special characters                                                                                                    |  |
|                                                                                                    |                                                                                                    |  |
|                                                                                                    |                                                                                                    |  |
|                                                                                                    | SELECT DIFFERENT PROGRAM                                                                                                    |  |
|                                                                                                    |                                                                                                    |  |

7. You will move to the "Alumni Information" screen. Make any updates, then select the "Continue" button. (in this case, we have corrected Brother's last name)

| 🚖 🕸 🌈 Apply for Graduation                                             |                                                  |                                    |                       |                            |                    |              | 🟠 ·                   |
|------------------------------------------------------------------------|--------------------------------------------------|------------------------------------|-----------------------|----------------------------|--------------------|--------------|-----------------------|
| UNIVERSITY                                                             |                                                  |                                    |                       |                            |                    |              |                       |
| MICHIGAN                                                               |                                                  |                                    |                       |                            |                    |              | <u>M-Pathways - H</u> |
| Menu 🗖                                                                 |                                                  |                                    |                       |                            |                    |              | Help                  |
| Search:                                                                | Apply for Gra                                    | duation                            |                       |                            |                    |              |                       |
| Self Service                                                           | Alumni Infor                                     | mation                             |                       |                            |                    |              |                       |
| Payroll and Compensation                                               |                                                  |                                    |                       |                            |                    |              |                       |
| Catalog                                                                | Please enter the follo<br>click the Continue but | wing data for the U<br>tton.       | niversity of Michigan | Alumni Records Office, 1   | COCO               | NTINUE       |                       |
| <ul> <li>Enrollment</li> <li>Campus Finances</li> </ul>                |                                                  |                                    |                       |                            |                    |              |                       |
| <ul> <li>Financial Aid Information</li> <li>Campus Personal</li> </ul> | Check this box if                                | you previously rece                | eived a U of M degre  | e under a different nam    | e than the one l   | isted above. |                       |
| Information                                                            |                                                  |                                    |                       |                            |                    |              |                       |
|                                                                        | Enter information for                            | your spouse if they<br>Middle Name | received a degree f   | rom the University of Mic  | higan.             | Year Awarded |                       |
| - My Academic                                                          |                                                  |                                    |                       |                            | Q                  |              |                       |
| <ul> <li><u>Requirements</u></li> <li>Apply for Graduation</li> </ul>  |                                                  |                                    |                       |                            |                    |              |                       |
| - Student Center                                                       | Enter information for                            | other relatives that               | received a degree fr  | rom the University of Mic  | higan.             |              |                       |
| Application                                                            | Family Relation                                  | First Name                         | Middle Name           | Last Name<br>Friend        | AB Q               | Year Awarded |                       |
| <ul> <li>Reporting Tools</li> <li>PeopleTools</li> </ul>               | Family Relation                                  | First Name                         | -<br>Middle Name      | Last Name                  | Degree             | Year Awarded |                       |
|                                                                        | Parent 💙                                         | Mom                                |                       | Example                    | AB 🔍               | 1991         |                       |
|                                                                        | Family Relation                                  | First Name                         | Middle Name           | Last Name                  | Degree             | Year Awarded |                       |
|                                                                        |                                                  | Brother                            |                       | Atteststudent              | AM                 | 1986         |                       |
|                                                                        | If you don't expect to                           | take advantage of                  | the University's offe | er of free Email Forwardir | ng for Life, pleas | se indicate  |                       |
|                                                                        | the email address the                            | st you will be using               | ancer graduation:     |                            |                    |              |                       |
|                                                                        | CONTINUE                                         | =====>                             |                       |                            |                    |              |                       |
|                                                                        | CONTINUE                                         |                                    |                       |                            |                    |              |                       |

8. You will move to the "Verify Graduation Data" page. If satisfied with your updates, select the "Update Diploma Name/Alumni Records" button.

| 😭 🔅 Apply for Graduation                                                                                                    |                                                                                                    |
|----------------------------------------------------------------------------------------------------|----------------------------------------------------------------------------------------------------|
| UNIVERSITY<br>of<br>MICHIGAN                                                                                                    |                                                                                                    |
| Search:                                                                                                    | Apply for Graduation                                                                                   |
| Self Service Payroll and Compensation Catalog                                                                                       | Verify Graduation Data<br>Click the Update Diploma Name/ Alumni Records button to continue the process |
| <ul> <li>Enrollment</li> <li>Campus Finances</li> <li>Financial Aid Information</li> <li>Campus Personal<br/>Information</li> </ul> | Academic<br>Program Degree M. S. in Information                                                        |
| ▷ Academic Records ▽ Degree                                                                                                    | Major Archives & Records Mgmt MSI                                                                      |
| Progress/Graduation<br>- <u>My Academic</u><br><u>Requirements</u>                                                                  |                                                                                                    |
| - Apply for Graduation     - <u>Student Center</u> - <u>Student Employment</u> Application                                          | SELECT DIFFERENT PROGRAM                                                                               |
| Reporting Tools<br>PeopleTools                                                                                                    | SELECT DIFFERENT TERM UPDATE DIPLOMA NAME/ALUMNI RECORDS                                               |
|                                                                                                    |                                                                                                    |

9. You will see a pop up message confirming your changes have been saved.

| 😤 🍄 🌈 Apply for Graduation                                                                                                    |                                                                                                    |
|----------------------------------------------------------------------------------------------------|----------------------------------------------------------------------------------------------------|
| UNIVERSITY<br>of<br>MICHIGAN                                                                                                    |                                                                                                    |
| Search:                                                                                                    | RE1 XXXXTESTSTUDENT                                                                                                    |
| Enrollment     Campus Finances     Financial Aid Information     Campus Personal     Information     Academic Records                              | Apply for Graduation Verify Graduation Data Click the Update Diploma Name/ Alumni Records button to continue the process   |
| Degree     Progress/Graduation     - <u>Mv Academic     Requirements     - Apply for Graduation     - Student Center     - Student Employment </u> | Academic Information Mas Car Windows Internet Explorer<br>Program Degree M. S. in Information Hajor Archives & Records Mgm |
| Application<br>▷ Reporting Tools<br>▷ PeopleTools                                                                                                  | SELECT DIFFERENT PROGRAM                                                                                                   |
|                                                                                                    | SELECT DIFFERENT TERM                                                                                                    |
|                                                                                                    | Search Backpack/Registration My Academics go to                                                                            |

10. Click "Sign Out" in the upper right corner and follow the log out directions.

# How to add a diploma mailing address after you have applied to graduate

- 1. Log in to "Student Business" in Wolverine Access.
- 2. From the menu or folders, select "Campus Personal Information"

| 🚖 🔅 🏉 Base Navigation Pag                                                                                                    | e                                                                                                    |                                                                                                    | 🟠 🔹 🔝 🕤 🖶 Y 📴 Page 🕶 🎯 T <u>o</u> ols 🔹                                                                                                    |
|----------------------------------------------------------------------------------------------------|----------------------------------------------------------------------------------------------------|----------------------------------------------------------------------------------------------------|----------------------------------------------------------------------------------------------------|
| UNIVERSITY<br>of<br>MICHIGAN                                                                                                    | Main Nenu >                                                                                                    |                                                                                                    | M-Pathways - HEPROD - Home Add to Favorites Sign                                                                                                    |
| Solf Service                                                                                                    | Self Service                                                                                                    |                                                                                                    |                                                                                                    |
| Payroll and Compensation     Payroll and Compensation     Class Search / Browse     Catalog     Enrollment     Campus Finances     Financial Aid Information     Campus Personal     Information                | Navigate to your self service information and activities. Student Center Use the student center to manage school related activities.                                                                                                    | Student Employment Application<br>Prepare for campus employment                                                                                                    | Payroll and Compensation<br>Review your pay and compensation history. Update your direct<br>deposit and other deduction or contribution information.<br>Direct Deposit<br>W-4 Federal Tax Information<br>V-4 Michigan Tax Information |
| <ul> <li>▷ Academic Records</li> <li>▷ Degree</li> <li>Progress/Graduation</li> <li>- Student Center</li> <li>- Student Employment<br/>Application</li> <li>▷ Reporting Tools</li> <li>▷ PeopleTools</li> </ul> | Class Search / Browse Catalog<br>Find classes that match your selection criteria, or browse the<br>course catalog by subject.<br>Class Search<br>Class Search by School/College<br>Browse Course Catalog                                                                 | Enrollment View appointments, class schedules, grades, class permissions, disenrollment information and plan and enroll in classes.     Enrollment Dates     My Class Schedule     My Weekk Schedule     More | Campus Finances<br>View your account, make an electronic payment, view and<br>accept your financial aid awards.<br>Coccount Inquiry<br>View View 1098-T<br>Financial Planning Calculator<br>Subsection                                |
|                                                                                                    | Einancial Aid Information     View your financial aid application and award status; report     additional aid; apply for short-term University loans; monitor     Work-Study earnings; and more.     More.     More.     TAFSA Status     Fin.Aid Documents     10 More. | Campus Personal Information<br>Maintain your personal Information and review holds and to<br>dos pending to your record.<br>UNE Emercency Alerts<br>Addresses<br>Names<br>4. More                             | Academic Records<br>View grades, advisors and committee information and request<br>transcripts.<br>Torder Transcript<br>View Unofficial Transcript<br>View Unofficial Transcript<br>View Mv Advisors<br>View Mv Committee Information |
|                                                                                                    | Degree Progress/Graduation           Macro View your degree progress report and apply for graduation.           Image: My Academic Requirements           Image: Apply for Graduation                                                                                    |                                                                                                    |                                                                                                    |

### 3. Select "Addresses"

| 😤 🕸 🌈 Base Navigation Pag                                                                                                    | •                                                                               |                                                                | 🐴 🔹 🗟 🔹 🖶 Y 📴 Bage 🔹 🎯 Tools                                                     |
|----------------------------------------------------------------------------------------------------|---------------------------------------------------------------------------------|----------------------------------------------------------------|----------------------------------------------------------------------------------|
| UNIVERSITY<br>of<br>MICHIGAN                                                                                                    |                                                                                 |                                                                | M-Pathways - HEPROD - Home Add to Favorites Sign                                 |
| Search:                                                                                                    | Main Menu > Self Service >                                                      |                                                                |                                                                                  |
| Solf Service                                                                                                    | Campus Personal Information                                                     |                                                                |                                                                                  |
| P Payroll and Compensation                                                                                                    | Maintain your personal information and review holds and to dos pen              | ding to your record.                                           |                                                                                  |
| <ul> <li>Class Search / Browse<br/>Catalog</li> <li>Enrollment</li> <li>Campus Finances</li> </ul>                                                                                                    | UM Emergency Alerts<br>View and update your UM Emergency Alerts.                | Addresses<br>View and update your addresses                    | View and update your names.                                                      |
| Campus Personal     Information     Campus Personal     Information     UM Emergency Alerts                                                                                                    | Phone Numbers<br>View and update your phone numbers.                            | Emergency Contacts<br>View and update your emergency contacts. | View holds placed on your record for specific services. See how to resolve them. |
| - <u>Names</u><br>- <u>Names</u><br>- <u>Phone Numbers</u><br>- <u>Emergency Contacts</u><br>- Holds                                                                                                    | UM Parent/Family Authorization<br>Maintain your UM Parent/Family Authorizations |                                                                |                                                                                  |
| - Udu3     - Udu4 Parent/Family     Authorization     D Academic Records     D Degree     Progress/Graduation     Student Center     - Student Center     - Student Center     Application     Preporting Tools     PeopleTools |                                                                                 |                                                                |                                                                                  |

- 3. If you did not originally enter a Diploma address, select the "Add A New Address" button.
  - a. Please see Page

| 🔶 🏟 🌈 Apply for Graduation                                                                                                    |                                                                                                    |                                                                                                    |                                                                                                    |                                              |                            |        | 6                   |
|----------------------------------------------------------------------------------------------------|----------------------------------------------------------------------------------------------------|----------------------------------------------------------------------------------------------------|----------------------------------------------------------------------------------------------------|----------------------------------------------|----------------------------|--------|---------------------|
| UNIVERSITY<br>of<br>MICHIGAN                                                                                                    |                                                                                                    |                                                                                                    |                                                                                                    |                                              |                            |        | <u>M-Pathways -</u> |
| Search:                                                                                                    | RE1 XXXXTEST                                                                                                    | STUDENT<br>Personal Info                                                                                                    | rmation<br>rs    u m emergend                                                                      | go to                                        | mergency co                | mtacts | <u>Help</u>         |
| Campus Finances     Financial Aid Information     Campus Personal     Information     Academic Records     Degree     Progress/Graduation     - My Academic     Requirements     - Apply for Graduation     - Student Center     - Student Employment | Addresses<br>University Offices I<br>for details.<br>* Employees may<br>available.<br>* Students may up<br>CURRENT: yo<br>PERMANENT: yo<br>DIPLOMA: Grad<br>add a Diploma Add | use different address types for differ<br>update the Current Address. Employ<br>odate the following address types:<br>address where you reside during the<br>ur permanent home address; if differ<br>uating students, diploma(s) will be se<br>dress. | ent purposes. Click<br>ees may also view<br>school year.<br>rent from above.<br>nt to your Permane | k the ?Help  <br>v UM Work a<br>nent Address | ddresses, if<br>unless you |        |                     |
| Application                                                                                                    | Address<br>Type Ad                                                                                                    | ddress                                                                                                    | Effective<br>Date                                                                                  |                                              |                            |        |                     |
| ▷ PeopleTools                                                                                                    | Current 33<br>Mi                                                                                                    | 33 Palm<br>iami, FL 55555                                                                                                    | 05/22/2005                                                                                         | edit                                         |                            |        |                     |
|                                                                                                    | Permanent Ar<br>Ar                                                                                                    | our Permanent Address on File<br>ny City<br>ny Country                                                                                                    | 04/07/2008                                                                                         | edit                                         | delete                     |        |                     |
|                                                                                                    | ADD A NEW AD<br>Personal Informat<br>Addresses Names<br>go to                                                                                                    | tion<br>s Phone Numbers U.M.Emergency A                                                                                                    | lerts <u>Emergency C</u>                                                                           | <u>Contacts</u>                              |                            |        |                     |

4. To enter an address for your diploma mailing, type in the mailing address. Select the "OK" button when done.

| 🔆 🏟 🍘 Addresses                                                                                                    |                                                                                                    | <u>ن</u> ا               |
|----------------------------------------------------------------------------------------------------|----------------------------------------------------------------------------------------------------|--------------------------|
| Addresses  Addresses  UNIVERSITY MICHIGAN  Menu  Search:  Search:  Calass Search / Browse Catalog Enrollment Campus Finances Financial Aid Information  Campus Personal Information -UMEmergency Alerts - Names - Names - Names - Names - Holds - UM Parent/Family Authorization - Vacation - Mathematic Authorization - Mathematic Authorization - Hotis - Holds - UM Parent/Family Authorization - Academic Records - Academic Records - Academic Records - Academic Records - Academic Records - Search Search - Search - Search | Edit Address<br>Country: United States <u>Chance Country</u><br>Address 1: 101 N. Second Avenue<br>Address 2:<br>Address 3:<br>City: Alpena State: MI & Michigan Postal: 49707<br>County: Cmps Addr & Cmps Addr | M-Pathways - HEP<br>Help |
| Degree     Progress/Graduation     Student Center                                                                                                    |                                                                                                    |                          |

5. You will be asked to select the *type* of address. Click in the checkbox next to "Diploma", then click the "Save" button.

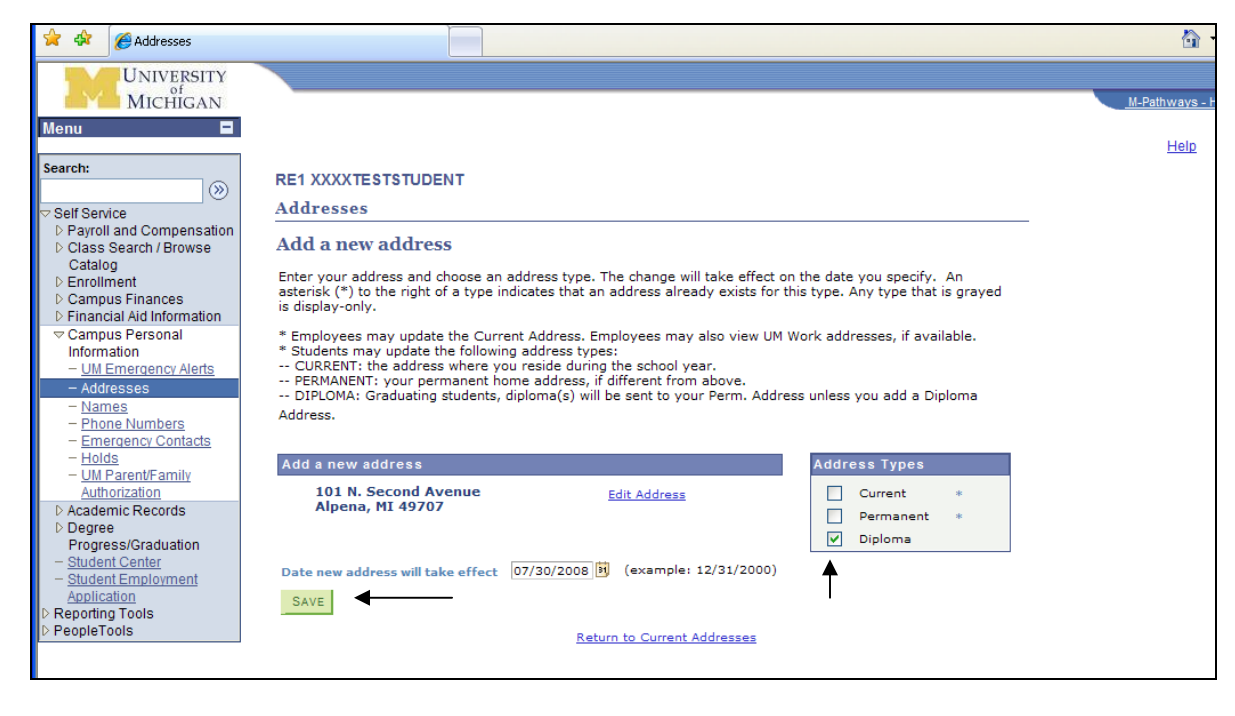

6. You will see a confirmation screen to let you know the new address has been saved to the system. Click the "OK" button.

| 🔶 🏟 🍘 Apply for Graduation                                                                                                    |                                                                            |                     |
|----------------------------------------------------------------------------------------------------|----------------------------------------------------------------------------|---------------------|
| UNIVERSITY<br>of<br>MICHIGAN                                                                                                    |                                                                            | <u>M-Pathways -</u> |
| Search:<br>→ Self Service<br>> Payroll and Compensation<br>> Class Search / Browse<br>Catalog<br>> Enrollment<br>> Campus Finances<br>> Financial Aid Information<br>> Campus Personal<br>Information<br>> Academic Records<br>→ Degree<br>Progress/Graduation<br>- MA Academic<br>Requirements<br>- Apply for Graduation<br>- Student Center<br>- Student Center | Add a new address<br>Save Confirmation<br>✓ The Save was successful.<br>OK | <u>Heir</u>         |

You will be returned to the "Addresses" area. You have now successfully entered a diploma mailing address. You may select the "Sign Out" option from the screen and complete the log out process.

|                                                                                                    |                                                                                                    |                                                                                  |                                         |                  |      | M-Pathways - | HEPROD - Home | Add to Favorite | es S | s |
|----------------------------------------------------------------------------------------------------|----------------------------------------------------------------------------------------------------|----------------------------------------------------------------------------------|-----------------------------------------|------------------|------|--------------|---------------|-----------------|------|---|
|                                                                                                    | CTCT IDENT                                                                                                    |                                                                                  | lan to                                  |                  | 100  | Help         |               |                 | ]    | 1 |
|                                                                                                    | STOLENT                                                                                                    |                                                                                  | 1913 10                                 |                  |      |              |               |                 |      |   |
|                                                                                                    | Personal Info                                                                                                    | ormation                                                                         |                                         |                  |      |              |               |                 |      |   |
| addresses                                                                                                  | names phone numbe                                                                                                    | rs um emerge                                                                     | ency alerts                             | emergency cont   | acts |              |               |                 |      |   |
| Addresses                                                                                                  |                                                                                                    |                                                                                  |                                         |                  |      |              |               |                 |      |   |
| Iniversity Offic<br>or details.                                                                            | ces use different address types for differ                                                                                                    | rent purposes. Cl                                                                | ick the ?Help                           | button above     |      |              |               |                 |      |   |
| Employees n                                                                                                | nay update the Current Address. Employ                                                                                                    | vees may also vie                                                                | ew UM Work a                            | addresses, if    |      |              |               |                 |      |   |
| vailable.<br>Students ma                                                                                   | v update the following address types:                                                                                                    |                                                                                  |                                         |                  |      |              |               |                 |      |   |
| - CURRENT: t                                                                                               | he address where you reside during the                                                                                                    | school year.                                                                     |                                         |                  |      |              |               |                 |      |   |
| - PERMANENT<br>- DIPLOMA: G                                                                                | : your permanent home address, if diffe<br>Graduating students, diploma(s) will be se                                                                                                    | ent to your Perm                                                                 | anent Addres                            | s unless you     |      |              |               |                 |      |   |
|                                                                                                    |                                                                                                    |                                                                                  |                                         |                  |      |              |               |                 |      |   |
| add a Diploma                                                                                              | Address.                                                                                                    |                                                                                  |                                         |                  |      |              |               |                 |      |   |
| add a Diploma                                                                                              | Address.                                                                                                    | Effective                                                                        |                                         |                  |      |              |               |                 |      |   |
| Address<br>Type                                                                                            | Address                                                                                                    | Effective<br>Date                                                                |                                         |                  |      |              |               |                 |      |   |
| add a Diploma<br>Address<br>Type<br>Current                                                                | Address<br>333 Palm<br>Miami, FL 5555                                                                                                    | Effective<br>Date                                                                | edit                                    |                  |      |              |               |                 |      |   |
| add a Diploma<br>Address<br>Type<br>Current<br>Permanent                                                   | Address<br>333 Palm<br>Miami, FL 55555<br>Your Permanent Address on File<br>Any City<br>Any Country                                                                                                    | Effective<br>Date<br>05/22/2005<br>04/07/2008                                    | edit<br>edit                            | delete           |      |              |               |                 |      |   |
| add a Diploma<br>Address<br>Type<br>Current<br>Permanent<br>Diploma                                        | Address.<br>333 Palm<br>Miami, FL 55555<br>Your Permanent Address on File<br>Any City<br>Any Country<br>101 N. Second Avenue<br>Alpena, MI 49707                                                                                                    | Effective<br>Date           05/22/2005           04/07/2008           07/30/2008 | edit<br>edit                            | delete<br>delete |      |              |               |                 |      |   |
| Address<br>Type<br>Current<br>Permanent<br>Diploma                                                         | Address.<br>Address<br>333 Palm<br>Miami, FL 55555<br>Your Permanent Address on File<br>Any City<br>Any Country<br>101 N. Second Avenue<br>Alpena, MI 49707                                                                                                    | Effective<br>Date           05/22/2005           04/07/2008           07/30/2008 | edit<br>edit<br>edit                    | delete<br>delete |      |              |               |                 |      |   |
| Address<br>Type<br>Current<br>Permanent<br>Diploma                                                         | Address.<br>333 Palm<br>Miami, FL 55555<br>Your Permanent Address on File<br>Any City<br>Any Country<br>101 N. Second Avenue<br>Alpena, MI 49707<br>(ADDRESS                                                                                                    | Effective<br>Date           05/22/2005           04/07/2008           07/30/2008 | edit<br>edit<br>edit                    | delete<br>delete |      |              |               |                 |      |   |
| Address<br>Type<br>Current<br>Permanent<br>Diploma                                                         | Address.<br>333 Palm<br>Miami, FL 55555<br>Your Permanent Address on File<br>Any City<br>Any Country<br>101 N. Second Avenue<br>Alpena, MI 49707<br>(ADDRESS                                                                                                    | Effective<br>Date           05/22/2005           04/07/2008           07/30/2008 | edit<br>edit<br>edit                    | delete<br>delete |      |              |               |                 |      |   |
| Add a Diploma Address Type Current Permanent Diploma ADD A NEW Personal Infor                              | Address.<br>333 Palm Miami, FL 55555 Your Permanent Address on File Any City Any Country 101 N. Second Avenue Alpena, MI 49707 (ADDRESS mation                                                                                                    | Effective<br>Date           05/22/2005           04/07/2008           07/30/2008 | edit<br>edit<br>edit                    | delete           |      |              |               |                 |      |   |
| Address<br>Type<br>Current<br>Permanent<br>Diploma<br>ADD A NEW<br>Personal Infor                          | Address. Address 333 Palm Miami, FL 55555 Your Permanent Address on File Any City Any Country 101 N. Second Avenue Alpena, MI 49707 /ADDRESS mation mes Phone Numbers U M Emergency /                                                                                                    | Effective<br>Date<br>05/22/2005<br>04/07/2008<br>07/30/2008                      | edit edit edit v Contacts               | delete           |      |              |               |                 |      |   |
| Address<br>Type<br>Current<br>Permanent<br>Diploma<br>ADD A NEW<br>Personal Infor<br>Addresses Na<br>go to | Address. Address 333 Palm Miami, FL 55555 Your Permanent Address on File Any City Any Country 101 N. Second Avenue Alpena, MI 49707 /ADDRESS //ADDRESS ///ADDRESS ///////////////////////////////////                                                                                                    | Effective<br>Date<br>05/22/2005<br>04/07/2008<br>07/30/2008                      | edit edit edit edit edit edit edit edit | delete           |      |              |               |                 |      |   |
| Address<br>Type<br>Current<br>Permanent<br>Diploma<br>ADD A NEW<br>Personal Infor<br>Addresses Na<br>go to | Address. Address 333 Palm Miami, FL 55555 Your Permanent Address on File Any City Any Country 101 N. Second Avenue Alpena, MI 49707 // ADDRESS // ADDRESS // Mathematical Second Avenue // Solution // Solution // | Effective<br>Date<br>05/22/2005<br>04/07/2008<br>07/30/2008                      | edit edit edit edit edit edit           | delete           |      |              |               |                 |      |   |

# How to update a diploma mailing address after you have applied to graduate

### How to add a diploma mailing address after you have applied to graduate

- 1. Log in to "Student Business" in Wolverine Access.
- 2. From the menu or folders, select "Campus Personal Information"

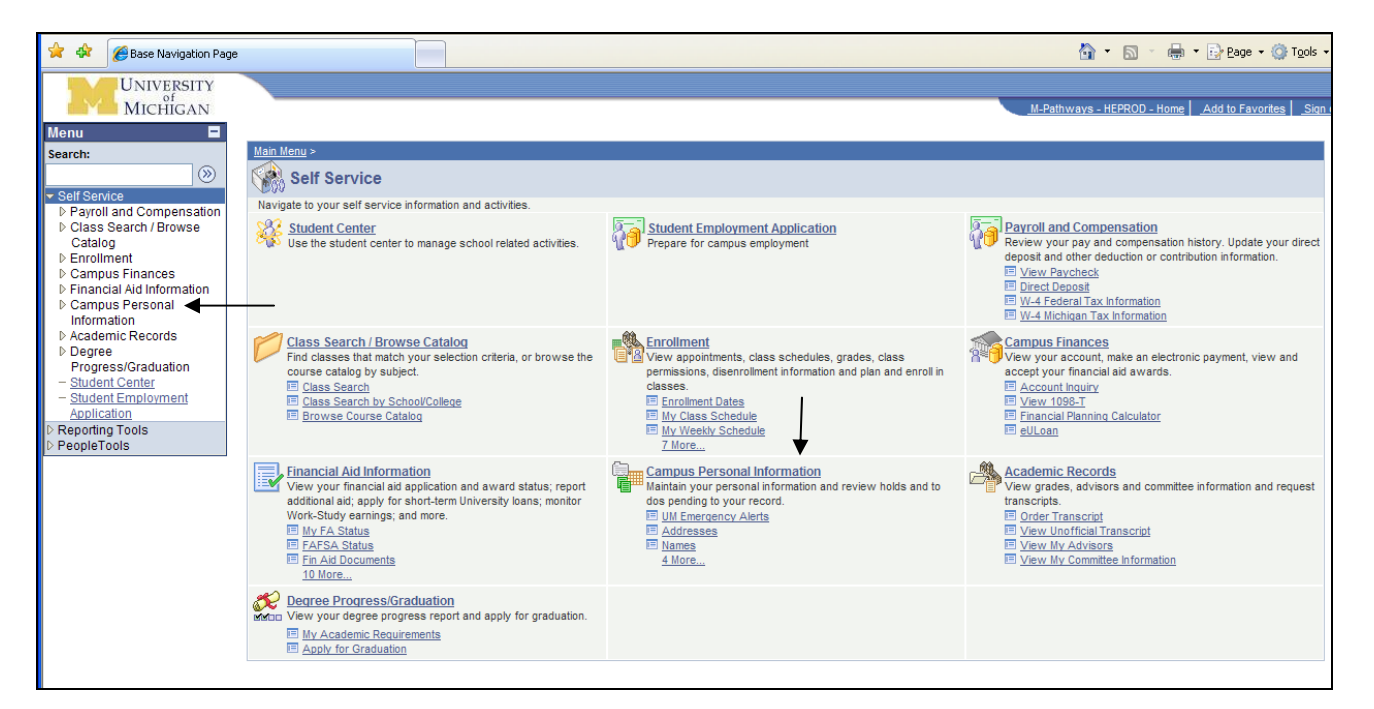

#### 3. Select "Addresses"

| 🔶 🕸 🌈 Base Navigation Pag                                                                                                    | e e                                                              |                                                                | 🐴 🔹 📾 🔹 🖶 🖕 Bage 🕶 🎯 T <u>o</u> ols                                                          |
|----------------------------------------------------------------------------------------------------|------------------------------------------------------------------|----------------------------------------------------------------|----------------------------------------------------------------------------------------------|
|                                                                                                    |                                                                  |                                                                | M-Pathways - HEPROD - Home   Add to Favorites   Sign                                         |
| Search:                                                                                                    | Main Menu > Self Service >                                       |                                                                |                                                                                              |
| Self Service                                                                                                    | Campus Personal Information                                      |                                                                |                                                                                              |
| ▷ Payroll and Compensation                                                                                                   | Maintain your personal information and review holds and to de    | os pending to your record.                                     |                                                                                              |
| <ul> <li>▷ Class Search / Browse<br/>Catalog</li> <li>▷ Enrollment</li> <li>▷ Campus Finances</li> </ul>                     | UM Emergency Alerts<br>View and update your UM Emergency Alerts. | Addresses<br>View and update your addresses.                   | Names<br>View and update your names.                                                         |
| Compact Interference     Financial Aid Information     Campus Personal     Information     UM Emergency Alerts     Addressee | Phone Numbers<br>View and update your phone numbers.             | Emergency Contacts<br>View and update your emergency contacts. | Holds<br>View holds placed on your record for specific services. See<br>how to resolve them. |
| - Names<br>- Phone Numbers<br>- Emergency Contacts                                                                           | Maintain your UM Parent/Family Authorization                     |                                                                |                                                                                              |
| - <u>UM Parent/Family</u> <u>Authorization</u> Academic Records                                                              |                                                                  |                                                                |                                                                                              |
| Degree     Progress/Graduation     - <u>Student Center</u> - Student Employment                                              |                                                                  |                                                                |                                                                                              |

- 4. Select the "Edit" button in the Diploma Address area of the grid to update your diploma address.
  - a. If you wish to remove your diploma address, select the "Delete" button. In this example, we will update the diploma address.

| 😭 🏟 🍘 Addresses                                                                                                    |                                                                                                    |                                                                                                    |                                                                                                    |                                           |                                                   |  |  |
|----------------------------------------------------------------------------------------------------|----------------------------------------------------------------------------------------------------|----------------------------------------------------------------------------------------------------|----------------------------------------------------------------------------------------------------|-------------------------------------------|---------------------------------------------------|--|--|
| UNIVERSITY<br>of<br>MICHIGAN                                                                                                    |                                                                                                    |                                                                                                    |                                                                                                    |                                           |                                                   |  |  |
| Aenu 🗖                                                                                                    |                                                                                                    |                                                                                                    |                                                                                                    |                                           |                                                   |  |  |
| earch:                                                                                                    | RE1 XXXXTE                                                                                                    | STSTUDENT                                                                                                    |                                                                                                    | go to                                     | . 💉 📎                                             |  |  |
| Self Service                                                                                                    | Personal Information                                                                                                    |                                                                                                    |                                                                                                    |                                           |                                                   |  |  |
| Class Search / Browse<br>Catalog                                                                                                    | addresses names phone numbers u m emergency alerts emergency contacts                                                                                                    |                                                                                                    |                                                                                                    |                                           |                                                   |  |  |
| Enrollment     Campus Finances                                                                                                    | Addresses                                                                                                    |                                                                                                    |                                                                                                    |                                           |                                                   |  |  |
| Prinancial Aid Information     Campus Personal     Information     - UM Emergency Alerts     - Addresses     - Names     - Phone Numbers     Emergency Contacts     - Holds     - UM Parent/Family     Authorization     Academic Records     Degree     Progress/Craduation | University Offic<br>for details.<br>* Employees m<br>available.<br>* Students may<br>CURRENT: th<br>PERMANENT:<br>DIPLOMA: G<br>add a Diploma<br>Address<br>Type<br>Current | es use different address types for diffe<br>ay update the Current Address. Employ<br>y update the following address types:<br>he address where you reside during the<br>your permanent home address, if differ<br>aduating students, diploma(s) will be s<br>Address. | rent purposes. Cli<br>yees may also vie<br>school year.<br>erent from above.<br>ent to your Perma<br>Effective<br>Date<br>05/22/2005 | ick the ?Hel<br>aw UM Work<br>anent Addre | p button above<br>addresses, if<br>ass unless you |  |  |
| - <u>Student Center</u><br>- <u>Student Employment</u><br><u>Application</u>                                                                                                    | Permanent                                                                                                    | Your Permanent Address on File<br>Any City<br>Any Country                                                                                                    | 04/07/2008                                                                                                    | edit                                      | delete                                            |  |  |
| PeopleTools                                                                                                    | Diploma                                                                                                    | 101 N. Second Avenue<br>Alpena, MI 49707                                                                                                    | 07/30/2008                                                                                                    | edit                                      | delete                                            |  |  |
|                                                                                                    | ADD A NEW<br>Personal Inform<br>Addresses Nam                                                                                                    | ADDRESS<br>mation<br>mes Phone Numbers U.M.Emergency.                                                                                                    | Alerts Emergency                                                                                                    | <u>v Contacts</u>                         |                                                   |  |  |

5. Type in the new address, then select the "OK button"

| Addresses                                                                                                    |                                                                   |                                        |          |                           |                    |   |
|----------------------------------------------------------------------------------------------------|-------------------------------------------------------------------|----------------------------------------|----------|---------------------------|--------------------|---|
| UNIVERSITY<br>Of<br>MICHIGAN     Menu     Search:     Search:     Search:     Search :     Search / Browse<br>Catalog     D Enrollment     D Campus Finances                                                                                                    | Edit Addres<br>Country:<br>Address 1:<br>Address 2:<br>Address 3: | S<br>United States<br>500 S. State St. |          | Change Country            |                    | M |
| D Financial Ald Information     D Financial Ald Information     - UM Emergency Alerts     - Addresses     - Names     - Phone Numbers     - Emergency Contacts     - Holds     - UM Parent/Family     Authorization     D Academic Records     Degree     Progress/Graduation     - Student Center     - Student Center     - | City:<br>County:<br>OK                                            | Ann Arbor                              | State: M | Q Michigan<br>Cmps Addr Q | Postal: 48109-1382 |   |

6. Verify you have entered the address correctly, then select the "Save" button.

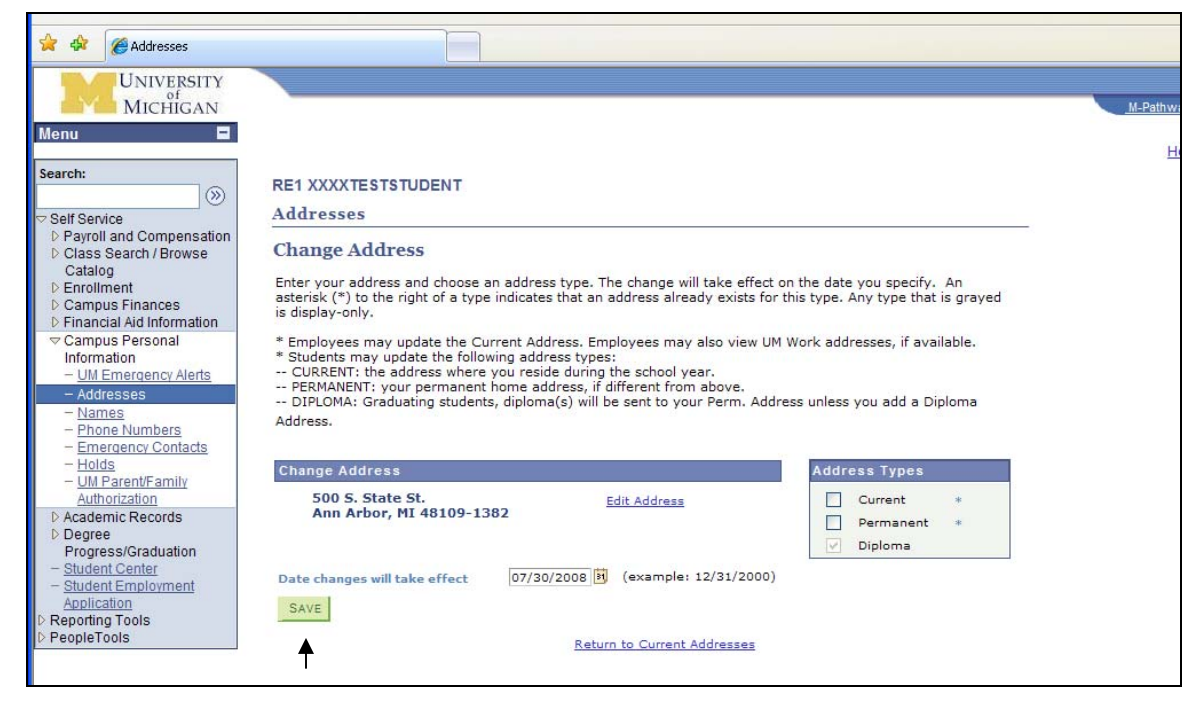

7. You will see a confirmation screen to let you know the new address has been saved to the system. Click the "OK" button.

| 🚖 🏟 🌈 Addresses                                                                                                    |                                                                         | 💁 · 🗟                              |
|----------------------------------------------------------------------------------------------------|-------------------------------------------------------------------------|------------------------------------|
| Menu                                                                                                    |                                                                         | <u>M-Pathways - HEPROD</u><br>Help |
| Search:           Self Service           > Payroll and Compensation           > Class Search / Browse<br>Catalog           > Enrollment           > Campus Finances           > Financial Aid Information           ~ Campus Personal<br>Information           - UM Emergency Alerts           - Addresses           - Names           - Phone Numbers           - Emergency Contacts           - Holds           - Ull Parent/Family<br>Authorization           > Academic Records           > Degree<br>Progress/Graduation           - Student Center<br>Application           > Reporting Tools | Change Address<br>Save Confirmation<br>✓ The Save was successful.<br>□K |                                    |

8. You will be returned to the "Addresses" area. You have now successfully updated your diploma mailing address. You may select the "Sign Out" option from the screen and complete the log out process.

| 🚖 🕸 🌈 Addresses                                                                                                    |                                                                                                    |                                                                                                    |                                                                                                    |                                                                                                    |                                                    |                | 🔂 • 📾 ·               | 🖶 🔹 📴 Bage 🔹 🎯 Tools 🔹 🎽       |
|----------------------------------------------------------------------------------------------------|----------------------------------------------------------------------------------------------------|----------------------------------------------------------------------------------------------------|----------------------------------------------------------------------------------------------------|----------------------------------------------------------------------------------------------------|----------------------------------------------------|----------------|-----------------------|--------------------------------|
| UNIVERSITY<br>of<br>MICHIGAN                                                                                                    |                                                                                                    |                                                                                                    |                                                                                                    |                                                                                                    |                                                    |                | M-Pathways - HEPROD - | Home Add to Favorites Sign out |
| Search:<br>→ Self Service<br>> Payroll and Compensation<br>> Class Search / Prowse<br>Catalog<br>> Enrollment<br>> Campus Finances<br>> Financial Aid Information<br>→ Campus Fersonal<br>Information<br>- UIL Rearcency Alerts<br>- Addresses<br>- Names<br>- Phone Numbers<br>- Hone Numbers<br>- Hone Numbers | RE1 XXXXTE<br>addresses<br>University Offin<br>for details.<br>* Employees n<br>* Students ma<br>* Students ma<br>* OLRENT:<br>- DEPLOMA: C<br>add a Diploma | ESTSTUDENT Personal Inf a names phone number ces use different address types for diffe nay update the Current Address. Emplor y update the following address types; he address where you reside during the i your permanent home address, if diffe rodusting students, diploma(s) will be s Address. | ormation<br>rs u m emergy<br>rent purposes. Cl<br>yees may also vir<br>school year.<br>rent from above<br>ent to your Perm | co to another the second second secon | <br>Ip button abo<br>< addresses,<br>ess unless yc | contacts<br>ve | Helo                  |                                |
| Academic Records     Degree                                                                                                    | Address<br>Type                                                                                                    | Address                                                                                                    | Effective<br>Date                                                                                                    |                                                                                                    |                                                    |                |                       |                                |
| Progress/Graduation<br>- Student Center                                                                                                    | Current                                                                                                    | 333 Palm<br>Miami, FL 55555                                                                                                    | 05/22/2005                                                                                                    | edit                                                                                                    | Ma                                                 | ain Content    |                       |                                |
| - <u>Student Center</u><br>Application                                                                                                    | Permanent                                                                                                    | Your Permanent Address on File<br>Any City<br>Any Country                                                                                                    | 04/07/2008                                                                                                    | edit                                                                                                    | delete                                             |                |                       |                                |
| D PeopleTools                                                                                                    | Diploma                                                                                                    | 500 S. State St.<br>Ann Arbor, MI 48109-1382                                                                                                    | 07/30/2008                                                                                                    | edit                                                                                                    | delete                                             |                |                       |                                |
|                                                                                                    | ADD A NEW<br>Personal Infor<br>Addresses Na<br>go to                                                                                                    | MDDRESS<br>mation<br>mes Phone Numbers U M Emergency                                                                                                    | Alerts Emergenc                                                                                                    | v Contacts                                                                                                    |                                                    |                |                       |                                |